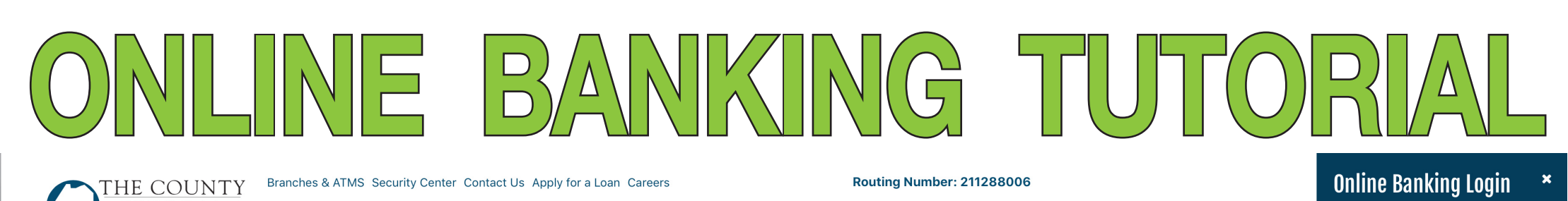

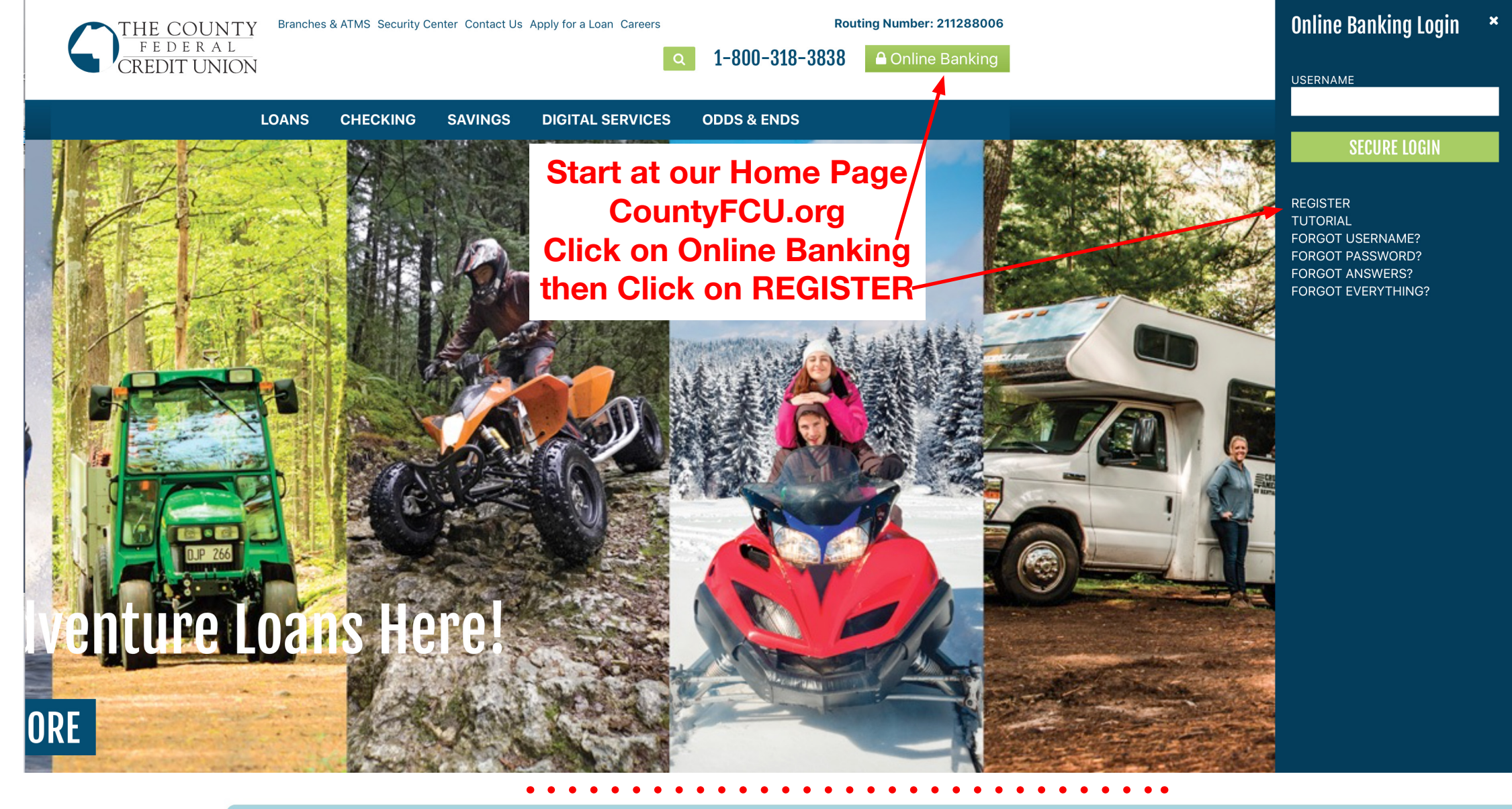

|                                                                  | Registe                                        | r – Enter Your Info | ormation Step 1 of 6                                                             |
|------------------------------------------------------------------|------------------------------------------------|---------------------|----------------------------------------------------------------------------------|
| Fill in the f                                                    | ields with                                     | Account Type:       | Personal Business                                                                |
| the approprint                                                   | priate<br>n. Your                              | Account Number:     | typically 2-10 digits, primary account holder                                    |
| Account number is your Share Account Last 4 digits of SSN:       |                                                |                     | last 4 digits only – Example: 1234                                               |
| Number. (Not the number<br>on the bottom of yourDate of B        |                                                | Date of Birth:      | mm/dd/yyyy – Example: 04/14/1981                                                 |
| checks. It's to<br>on your CFC<br>Identification<br>your Share A | he number<br>U Member<br>Card listin<br>ccount | Accept:             | Type YES to accept the following agreement(s):         Online Banking Disclosure |
| Nullibel.)                                                       |                                                |                     | Start Cancel                                                                     |

| Sign Up – Send Passcode                                                                                                    | e Step 2 of 6                                                                                                    |
|----------------------------------------------------------------------------------------------------|----------------------------------------------------------------------------------------------------|
| Send Passcode To:<br>Click on the 'Send Method'<br>down arrow and select<br>where you would like your<br>one-time Passcode sent.<br>It can be your Email, Cell<br>Phone or Home Phone. | Send Method<br>For your security, a passcode is required to complete this process. The 6 digit passcode will be sent to your selected phone number or email. Once you receive this passcode, enter the 6 digits on the next page.<br>If you do not have access to any of these, please contact the credit union. |
| (Inis is where us having your<br>most up to date contact info <b>NOTES</b> :                                                                                                    | <ul> <li>This passcode is valid for 10 minutes.</li> <li>Text message passcodes are only valid for mobile phones.</li> </ul>                                                                                                    |

is required. If you don't see your info in the list, stop your registration and call one of our branches to update your contact information. This must be accurate on our system for you to continue.)

- Email passcodes will be sent from no-reply@countyfcu.org.

Cancel

Send Passcode

|                                                                                                    | Sign Up                                                                                                    | – Confirm Passc                                                                                                    | ode                                                                                                    |                                                                                                    | Step 2 of 6                   |
|----------------------------------------------------------------------------------------------------|----------------------------------------------------------------------------------------------------|----------------------------------------------------------------------------------------------------|----------------------------------------------------------------------------------------------------|----------------------------------------------------------------------------------------------------|-------------------------------|
|                                                                                                    |                                                                                                    | Passcode:                                                                                                    | Rese                                                                                                    | nd passcode                                                                                                    | Continued                     |
|                                                                                                    |                                                                                                    | 1 40000401                                                                                                    |                                                                                                    | to the phone number or email w                                                                                                    |                               |
|                                                                                                    |                                                                                                    |                                                                                                    | A six digit passcode has been sent<br>Once you've retrieved the passcod                                                                                                    | t to the phone number or email y<br>le, enter it above.                                                                                                    | ou selected.                  |
| NOTES:                                                                                                    |                                                                                                    |                                                                                                    | <ul> <li>This passcode is valid for 10 minutes.</li> <li>Text message passcodes are only valid for mobile phones.</li> <li>Email passcodes will be sent from no-reply@countyfcu.org.</li> </ul>                                                                                                    |                                                                                                    |                               |
|                                                                                                    | Remer                                                                                                    | nber This Computer?                                                                                                    | • Yes No                                                                                                    |                                                                                                    | explain                       |
|                                                                                                    | Kenner                                                                                                    |                                                                                                    |                                                                                                    | a the Vec ention allows up to                                                                                                    | romombor this                 |
| Once recieved, enter your<br>one time Passcode above.                                                                                                    |                                                                                                    |                                                                                                    | computer or browser so you don't have to confirm a security passcode the next time you sign in on this computer.                                                                                                    |                                                                                                    |                               |
| Passcode                                                                                                    | within a few                                                                                                    | minutes of                                                                                                    | Only select "Remember This Cor                                                                                                    | mouter" if you are using a private                                                                                                    | computer such                 |
| requesting                                                                                                    | rit.)                                                                                                    |                                                                                                    | as from your home or office. If yo                                                                                                    | u are using a public computer, th                                                                                                    | nen DO NOT                    |
| Click 'Ye                                                                                                    | s' or 'No' i<br>t the syste                                                                                                    | f /                                                                                                    | select "Remember This Compute<br>libraries, internet cafés, and hote                                                                                                    | er." Examples of public computer<br>I computers.                                                                                                    | s include                     |
| remembe                                                                                                    | er your coi                                                                                                    | mputer.                                                                                                    |                                                                                                    |                                                                                                    |                               |
| (Our syster<br>you are. If                                                                                                    | m will auther<br>you choose                                                                                                    | nticate who<br>No, you                                                                                                    | If you use multiple browsers on the through each browser and select                                                                                                    | ne same computer, you will need<br>"Remember This Computer."                                                                                                    | l to sign in                  |
| will have so                                                                                                    | ecurity quest                                                                                                    | tions to<br>log in this                                                                                                    |                                                                                                    | •                                                                                                    |                               |
| is explaine                                                                                                    | d further in S                                                                                                    | Step 4)                                                                                                    | that automatically deletes your co                                                                                                    | rowser cookies or if you use sect<br>pokies, your "Remember This Co                                                                                                    | urity software                |
|                                                                                                    |                                                                                                    |                                                                                                    | may be cleared.                                                                                                    |                                                                                                    |                               |
|                                                                                                    | -                                                                                                    |                                                                                                    |                                                                                                    |                                                                                                    |                               |
|                                                                                                    |                                                                                                    |                                                                                                    | Confirm Passcode Cano                                                                                                    |                                                                                                    |                               |
|                                                                                                    |                                                                                                    |                                                                                                    |                                                                                                    |                                                                                                    |                               |
|                                                                                                    |                                                                                                    | • • • • •                                                                                                    | •••••                                                                                                    | ••••                                                                                                    |                               |
|                                                                                                    | Devictor                                                                                                    | Ost Ha Vous H                                                                                                    |                                                                                                    |                                                                                                    | Otom 2 of C                   |
|                                                                                                    | Register                                                                                                    | – Set Up Your Us                                                                                                    | sername and Password                                                                                                    |                                                                                                    | Step 3 of 6                   |
|                                                                                                    |                                                                                                    | Account Number:                                                                                                    | Your account number will app                                                                                                    | ear HERE.                                                                                                    |                               |
| Fill in to s<br>Username                                                                                                    | et up your<br>e and                                                                                                    | Last Name:                                                                                                    | Your last name will appear HE                                                                                                    | RE.                                                                                                    |                               |
| Password                                                                                                    | l, confirm                                                                                                    | Set Up Username:                                                                                                    |                                                                                                    | show username rules                                                                                                    |                               |
| enter and                                                                                                    | confirm                                                                                                    | Set Un Password                                                                                                    |                                                                                                    | show password rules                                                                                                    |                               |
| (Your new U                                                                                                    | ISER                                                                                                    |                                                                                                    |                                                                                                    |                                                                                                    |                               |
| NAME musi<br>least 8 char                                                                                                    | t be at<br>acters in                                                                                                    | Confirm Password:                                                                                                    |                                                                                                    | confirm your password                                                                                                    |                               |
| length and y<br>PASSWORI                                                                                                    | /our new<br>D must                                                                                                    | Email on File :                                                                                                    | Your email address, we have                                                                                                    | on file, will appear HERE.                                                                                                    |                               |
| also be 8 ch                                                                                                    | naracters in                                                                                                    |                                                                                                    | The email address above (partia                                                                                                    | Ily obscured for your security)                                                                                                    | ) is what we                  |
| one capital                                                                                                    | letter, one                                                                                                    |                                                                                                    | have on file for your account. If y<br>County Federal Credit Union to                                                                                                    | you cannot access that mail be<br>reset it. Otherwise, enter it into                                                                                                    | ox, contact The the "Confirm" |
| special chai<br>one numbei                                                                                                    | racter and<br>r.)                                                                                                    |                                                                                                    | box below.                                                                                                    | ,,,,,,,                                                                                                    |                               |
|                                                                                                    |                                                                                                    | Confirm Email:                                                                                                    |                                                                                                    | ]                                                                                                    |                               |
|                                                                                                    |                                                                                                    |                                                                                                    |                                                                                                    | -                                                                                                    |                               |
|                                                                                                    |                                                                                                    |                                                                                                    | Novt                                                                                                    |                                                                                                    |                               |
|                                                                                                    |                                                                                                    |                                                                                                    | NEAL                                                                                                    |                                                                                                    |                               |
|                                                                                                    |                                                                                                    |                                                                                                    | INEAL                                                                                                    |                                                                                                    |                               |
|                                                                                                    |                                                                                                    | • • • •                                                                                                    |                                                                                                    | ••••                                                                                                    |                               |
|                                                                                                    | Register                                                                                                    | – Set Up Your Se                                                                                                    | ecurity Questions                                                                                                    | ••••                                                                                                    | Step 4 of 6                   |
|                                                                                                    | Register                                                                                                    | – Set Up Your Se                                                                                                    | ecurity Questions                                                                                                    | ear HERE.                                                                                                    | Step 4 of 6                   |
|                                                                                                    | Register                                                                                                    | – Set Up Your Se<br>Account Number:                                                                                                    | ecurity Questions<br>Your account number will app                                                                                                    | ear HERE.                                                                                                    | Step 4 of 6                   |
| Select you                                                                                                    | Register                                                                                                    | – Set Up Your Se<br>Account Number:<br>Username:                                                                                                    | ecurity Questions<br>Your account number will app<br>Your new username will appea                                                                                                    | ear HERE.<br>ar HERE.                                                                                                    | Step 4 of 6                   |
| Select you<br>security of<br>and fill in                                                                                                    | Register                                                                                                    | - Set Up Your Se<br>Account Number:<br>Username:<br>Last Name:                                                                                                    | ecurity Questions<br>Your account number will app<br>Your new username will appea<br>Your last name will appear HE                                                                                                    | ear HERE.<br>ar HERE.<br>RE.                                                                                                    | Step 4 of 6                   |
| Select you<br>security of<br>and fill in<br>answers.<br>(This is one                                                                                                    | Register                                                                                                    | - Set Up Your Se<br>Account Number:<br>Username:<br>Last Name:<br>Security Question 1:                                                                                                    | ecurity Questions<br>Your account number will app<br>Your new username will appear<br>Your last name will appear HE<br>Who is your favorite musician, ac                                                                                                    | ear HERE.<br>ar HERE.<br>RE.                                                                                                    | Step 4 of 6                   |
| Select you<br>security of<br>and fill in<br>answers.<br>(This is one<br>to keep had<br>of your acce                                                                                                    | Register                                                                                                    | - Set Up Your Se<br>Account Number:<br>Username:<br>Last Name:<br>Security Question 1:<br>Answer:                                                                                                    | ecurity Questions Your account number will appea Your new username will appea Your last name will appear HE Who is your favorite musician, ac                                                                                                    | ear HERE.<br>ar HERE.<br>RE.<br>ctor, or artist?                                                                                                    | Step 4 of 6                   |
| Select you<br>security of<br>and fill in<br>answers.<br>(This is one<br>to keep had<br>of your accord<br>you chose to<br>the "Remer                                                                                                    | Register                                                                                                    | - Set Up Your Se<br>Account Number:<br>Username:<br>Last Name:<br>Security Question 1:<br>Answer:                                                                                                    | ecurity Questions Your account number will appea Your new username will appear Your last name will appear HE Who is your favorite musician, ad                                                                                                    | ear HERE.<br>Ar HERE.<br>RE.<br>ctor, or artist?                                                                                                    | Step 4 of 6                   |
| Select you<br>security of<br>and fill in<br>answers.<br>(This is one<br>to keep had<br>of your accord<br>you chose the<br>the "Remer<br>Computer"<br>Step 2, eac                                                                                                    | Register                                                                                                    | - Set Up Your Se<br>Account Number:<br>Username:<br>Last Name:<br>Security Question 1:<br>Answer:<br>Security Question 2:<br>Answer:                                                                                                    | ecurity Questions Your account number will appea Your new username will appear Your last name will appear HE Who is your favorite musician, ad                                                                                                    | ear HERE.<br>Ar HERE.<br>RE.<br>ctor, or artist?                                                                                                    | Step 4 of 6                   |
| Select you<br>security of<br>and fill in<br>answers.<br>(This is one<br>to keep had<br>of your acco<br>you chose "<br>the "Remer<br>Computer"<br>Step 2, eac<br>Login, you                                                                                                    | Register                                                                                                    | - Set Up Your Se<br>Account Number:<br>Username:<br>Last Name:<br>Security Question 1:<br>Answer:<br>Security Question 2:<br>Answer:                                                                                                    | ecurity Questions Your account number will appea Your new username will appear Your last name will appear HE Who is your favorite musician, ad Choose a question                                                                                                    | ear HERE. ar HERE. tor, or artist?  tor, or artist?                                                                                                    | Step 4 of 6                   |
| Select you<br>security of<br>and fill in<br>answers.<br>(This is one<br>to keep had<br>of your acco<br>you chose "<br>the "Remen<br>Computer"<br>Step 2, eac<br>Login, you<br>answer one<br>challenge q                                                                                                    | Register                                                                                                    | - Set Up Your Se<br>Account Number:<br>Username:<br>Last Name:<br>Security Question 1:<br>Answer:<br>Security Question 2:<br>Answer:                                                                                                    | ecurity Questions Your account number will appea Your new username will appear HE Who is your favorite musician, ad Choose a question Choose a question                                                                                                    | ear HERE.<br>Ar HERE.<br>RE.<br>ctor, or artist?                                                                                                    | Step 4 of 6                   |
| Select yor<br>security of<br>and fill in<br>answers.<br>(This is one<br>to keep had<br>of your accor<br>you chose "<br>the "Remen<br>Computer"<br>Step 2, eac<br>Login, you<br>answer one<br>challenge of<br>to access of<br>Banking.)                                                                                                    | Register                                                                                                    | - Set Up Your Se<br>Account Number:<br>Username:<br>Last Name:<br>Security Question 1:<br>Answer:<br>Security Question 2:<br>Answer:                                                                                                    | ecurity Questions Your account number will appea Your new username will appear HE Who is your favorite musician, ad Choose a question                                                                                                    | ear HERE. ar HERE. tor, or artist?                                                                                                    | Step 4 of 6                   |
| Select yor<br>security of<br>and fill in<br>answers.<br>(This is one<br>to keep had<br>of your acce<br>you chose "<br>the "Remen<br>Computer"<br>Step 2, eac<br>Login, you<br>answer one<br>challenge q<br>to access of<br>Banking.)                                                                                                    | Register                                                                                                    | - Set Up Your Set<br>Account Number:<br>Username:<br>Last Name:<br>Security Question 1:<br>Answer:<br>Security Question 2:<br>Answer:<br>Security Question 3:<br>Answer:                                                                                                    | ecurity Questions Your account number will appea Your new username will appear HE Who is your favorite musician, acChoose a questionChoose a questionChoose                                                                                                    | ear HERE. ar HERE. tor, or artist?  tor, or artist?  tor,                                                                                                    | Step 4 of 6                   |
| Select yor<br>security of<br>and fill in<br>answers.<br>(This is one<br>to keep had<br>of your acce<br>you chose "<br>the "Remen<br>Computer"<br>Step 2, eac<br>Login, you<br>answer one<br>challenge q<br>to access of<br>Banking.)                                                                                                    | Register                                                                                                    | - Set Up Your Set Up Your Security Question 1:<br>Security Question 2:<br>Security Question 2:<br>Answer:<br>Security Question 3:<br>Answer:<br>Notes:                                                                                                    | ecurity Questions Your account number will appea Your new username will appear HE Who is your favorite musician, ad Choose a question Choose a question Challenge Answers are not ca                                                                                                    | ear HERE. ar HERE. tor, or artist?  tor, or artist?  tor,                                                                                                    | Step 4 of 6                   |
| Select you<br>security of<br>and fill in<br>answers.<br>(This is one<br>to keep had<br>of your acce<br>you chose "<br>the "Remen<br>Computer"<br>Step 2, eac<br>Login, you<br>answer one<br>challenge q<br>to access of<br>Banking.)                                                                                                    | Register                                                                                                    | - Set Up Your Set Up Your Set Up Your Set Username:<br>Security Question 1:<br>Security Question 2:<br>Answer:<br>Security Question 3:<br>Answer:<br>Notes:                                                                                                    | ecurity Questions Your account number will appea Your new username will appear HE Who is your favorite musician, ad Choose a question Choose a question Choose a question Next                                                                                                    | ear HERE. ar HERE. Ctor, or artist?                                                                                                    | Step 4 of 6                   |
| Select you<br>security of<br>and fill in<br>answers.<br>(This is one<br>to keep had<br>of your acce<br>you chose "<br>the "Remen<br>Computer"<br>Step 2, eac<br>Login, you<br>answer one<br>challenge q<br>to access of<br>Banking.)                                                                                                    | Register                                                                                                    | - Set Up Your Set Username:<br>Account Number:<br>Username:<br>Last Name:<br>Security Question 1:<br>Answer:<br>Security Question 2:<br>Answer:<br>Notes:                                                                                                    | ecurity Questions Your account number will appea Your new username will appear HE Who is your favorite musician, ad Choose a question Choose a question Next                                                                                                    | ear HERE. ar HERE. ctor, or artist?                                                                                                    | Step 4 of 6                   |
| Select you<br>security of<br>and fill in<br>answers.<br>(This is one<br>to keep had<br>of your acce<br>you chose "<br>the "Remer<br>Computer"<br>Step 2, eac<br>Login, you<br>answer one<br>challenge q<br>to access of<br>Banking.)                                                                                                    | Register                                                                                                    | - Set Up Your Set Username:<br>Last Name:<br>Security Question 1:<br>Answer:<br>Security Question 2:<br>Answer:<br>Notes:                                                                                                    | ecurity Questions Your account number will appear Your new username will appear HE Who is your favorite musician, ad Choose a question Choose a question Next                                                                                                    | ear HERE. ar HERE. tor, or artist?                                                                                                    |                               |
| Select yo<br>security o<br>and fill in<br>answers.<br>(This is one<br>to keep had<br>of your acce<br>you chose "<br>the "Remen<br>Computer"<br>Step 2, eac<br>Login, you<br>answer one<br>challenge q<br>to access o<br>Banking.)                                                                                                    | Register                                                                                                    | - Set Up Your Security Question 1:<br>Security Question 2:<br>Security Question 3:<br>Security Question 3:<br>Answer:<br>Security Question 3:<br>Answer:                                                                                                    | Provide the security Questions         Your account number will appear         Your new username will appear         Your last name will appear         Who is your favorite musician, ad         Choose a question         Choose a question         Choose a question         Choose a question         Choose a question         Choose a question         Choose a question         Choose a question         Choose a question         Choose a question         Choose a question                                                                                                    | ear HERE. ar HERE. tor, or artist?                                                                                                    |                               |
| Select yo<br>security o<br>and fill in<br>answers.<br>(This is one<br>to keep had<br>of your acce<br>you chose "<br>the "Remen<br>Computer"<br>Step 2, eac<br>Login, you<br>answer one<br>challenge o<br>to access o<br>Banking.)                                                                                                    | Register                                                                                                    | - Set Up Your Set<br>Account Number:<br>Username:<br>Last Name:<br>Security Question 1:<br>Answer:<br>Security Question 2:<br>Answer:<br>Notes:<br>- Set Up your Set                                                                                                    | Exercised and the security Phrase and Image         Your account number will appear         Your new username will appear         Your last name will appear HE         Who is your favorite musician, ad         Choose a question         Choose a question                                                                                                    | ear HERE. ar HERE. Ctor, or artist?                                                                                                    | Step 4 of 6                   |
| Select yo<br>security o<br>and fill in<br>answers.<br>(This is one<br>to keep had<br>of your acce<br>you chose "<br>the "Remen<br>Computer"<br>Step 2, eac<br>Login, you<br>answer one<br>challenge o<br>to access o<br>Banking.)                                                                                                    | Register                                                                                                    | - Set Up Your Set<br>Account Number:<br>Username:<br>Last Name:<br>Security Question 1:<br>Answer:<br>Security Question 2:<br>Answer:<br>Notes:<br>- Set Up your Set<br>Account Number:                                                                                                    | Exercised and the security of the security of t                                                                                                    | ear HERE.  tor, or artist?  tor, or artist?  tor, or arti                                                                                                    | Step 4 of 6                   |
| Select yor<br>security of<br>and fill in<br>answers.<br>(This is one<br>to keep had<br>of your acce<br>you chose "<br>the "Remen<br>Computer"<br>Step 2, eac<br>Login, you<br>answer one<br>challenge of<br>to access of<br>Banking.)                                                                                                    | Register<br>Register<br>ur<br>your<br>more way<br>kers out<br>ount. If<br>'No", to<br>nber This<br>option in<br>h time you<br>will need to<br>of these<br>uestions<br>Duline<br>Register                                                                                                    | - Set Up Your Set<br>Account Number:<br>Username:<br>Last Name:<br>Security Question 1:<br>Answer:<br>Security Question 2:<br>Answer:<br>Security Question 3:<br>Answer:<br>Others:                                                                                                    | Exercised and the second second se                                                                                                    | ear HERE.  ar HERE.  bear sensitive  cear HERE.  ase sensitive  bear HERE.  bear HERE.  be                                                                                                    | Step 4 of 6                   |
| Select you<br>security of<br>and fill in<br>answers.<br>(This is one<br>to keep had<br>of your acce<br>you chose "<br>the "Remen<br>Computer"<br>Step 2, eac<br>Login, you<br>answer one<br>challenge of<br>to access of<br>Banking.)                                                                                                    | Register<br>Ur<br>Juestions<br>your<br>more way<br>ckers out<br>ount. If<br>'No", to<br>nber This<br>option in<br>h time you<br>will need to<br>of these<br>uestions<br>online<br>Register<br>Security<br>To aid<br>ting you                                                                                                    | - Set Up Your Se<br>Account Number:<br>Username:<br>Last Name:<br>Security Question 1:<br>Answer:<br>Security Question 2:<br>Answer:<br>Security Question 3:<br>Answer:<br>Notes:<br>Account Number:<br>Username:                                                                                                    | Example   Example   Example   Example   Your account number will appear   Your new username will appear   Your last name will appear   Who is your favorite musician, ad         Choose a question         Choose a question         Challenge Answers are not call   Next   Example Example Your account number will appear Your new username will appear HE Your last name will appear HE                                                                                                    | ear HERE. ar HERE. tor, or artist?                                                                                                    |                               |
| Select you<br>security of<br>and fill in<br>answers.<br>(This is one<br>to keep had<br>of your acce<br>you chose "<br>the "Remen<br>Computer"<br>Step 2, eac<br>Login, you<br>answer one<br>challenge of<br>to access of<br>Banking.)                                                                                                    | Register<br>Ur<br>Juestions<br>your<br>more way<br>kers out<br>ount. If<br>'No", to<br>nber This<br>option in<br>h time you<br>will need to<br>of these<br>uestions<br>Duline<br>Register<br>Security<br>To aid<br>ting you<br>pring your                                                                                                    | - Set Up Your Se<br>Account Number:<br>Username:<br>Last Name:<br>Security Question 1:<br>Answer:<br>Security Question 3:<br>Answer:<br>Security Question 3:<br>Answer:<br>Answer:<br>Cate Up your Se<br>Account Number:<br>Username:<br>Username:                                                                                                    | ecurity Questions   Your account number will appear   Your new username will appear HE   Who is your favorite musician, ad   Choose a question   Choose a question <t< th=""><th>ear HERE. ar HERE. Etcr, or artist?</th><th>Step 3 of 6</th></t<>                                                                                                    | ear HERE. ar HERE. Etcr, or artist?                                                                                                    | Step 3 of 6                   |
| Select you<br>security of<br>and fill in<br>answers.<br>(This is one<br>to keep had<br>of your acce<br>you chose the<br>"Rement<br>Computer"<br>Step 2, eac<br>Login, you<br>answer one<br>challenge of<br>to access of<br>Banking.)                                                                                                    | Register<br>Ur<br>Juestions<br>your<br>more way<br>kers out<br>ount. If<br>'No", to<br>mber This<br>option in<br>h time you<br>will need to<br>of these<br>uestions<br>online<br>Register<br>Security<br>To aid<br>ting you<br>ring your<br>security                                                                                                    | - Set Up Your Se<br>Account Number:<br>Last Name:<br>Security Question 1:<br>Answer:<br>Security Question 2:<br>Answer:<br>Security Question 3:<br>Answer:<br>Answer:<br>Cate Up your Se<br>Account Number:<br>Username:<br>Username:<br>Security Phrase:                                                                                                    | Pecurity Questions         Your account number will appear         Your new username will appear HE         Who is your favorite musician, ac         Choose a question         Choose a question                                                                                                    | ear HERE. ar HERE. ctor, or artist?  ctor, or artist?  ctor, or ar                                                                                                    | Step 3 of 6                   |
| Select you<br>security of<br>and fill in<br>answers.<br>(This is one<br>to keep had<br>of your acce<br>you chose "<br>the "Remen<br>Computer"<br>Step 2, eac<br>Login, you<br>answer one<br>challenge of<br>to access of<br>Banking.)                                                                                                    | Register<br>Ur<br>Juestions<br>your<br>more way<br>skers out<br>ount. If<br>"No", to<br>mber This<br>option in<br>h time you<br>will need to<br>of these<br>uestions<br>online<br>Register<br>Security<br>To aid<br>ting you<br>ring your<br>security<br>d select                                                                                                    | - Set Up Your Set<br>Account Number:<br>Username:<br>Last Name:<br>Security Question 1:<br>Answer:<br>Security Question 3:<br>Answer:<br>Security Question 3:<br>Answer:<br>Account Number:<br>Caset Up your Set<br>Account Number:<br>Security Picture:                                                                                                    | Pecurity Questions   Your account number will appear   Your new username will appear HE   Who is your favorite musician, ad   Choose a question   Choose a question  <                                                                                                    | ear HERE. ar HERE. tor, or artist?                                                                                                    | Step 4 of 6                   |
| Select you<br>security of<br>and fill in<br>answers.<br>(This is one<br>to keep had<br>of your acce<br>you chose f<br>the "Rement<br>Computer"<br>Step 2, eac<br>Login, you<br>answer one<br>challenge of<br>to access of<br>Banking.)                                                                                                    | Register<br>Ur<br>Juestions<br>your<br>more way<br>ckers out<br>ount. If<br>'No", to<br>mber This<br>option in<br>h time you<br>will need to<br>of these<br>uestions<br>online<br>Register<br>Security<br>To aid<br>ting you<br>pring your<br>on on<br>ter site,<br>Security<br>d select<br>y Picture.<br>d select                                                                                                    | - Set Up Your Set<br>Account Number:<br>Last Name:<br>Security Question 1:<br>Answer:<br>Security Question 2:<br>Answer:<br>Security Question 3:<br>Answer:<br>Notes:<br>Otes:<br>Account Number:<br>Last Name:<br>Security Phrase:<br>Security Phrase:                                                                                                    | Pour account number will appear   Your new username will appear   Your last name will appear   Your last name will appear   Who is your favorite musician, ad   Choose a question   Choose a question </th <th>ear HERE. ar HERE. tor, or artist?   tor, or artist?  toraction  toraction  t</th> <th>Step 4 of 6</th> | ear HERE. ar HERE. tor, or artist?   tor, or artist?  toraction  toraction  t                                                                                                    | Step 4 of 6                   |
| Select yor<br>security of<br>and fill in<br>answers.<br>(This is one<br>to keep had<br>of your acce<br>you chose "<br>the "Remer<br>Computer"<br>Step 2, eac<br>Login, you<br>answer one<br>challenge q<br>to access of<br>Banking.)                                                                                                    | Register<br>Ur<br>Juestions<br>your<br>more way<br>kers out<br>ount. If<br>"No", to<br>nber This<br>option in<br>h time you<br>will need to<br>of these<br>uestions<br>online<br>Register<br>Security<br>To aid<br>ting you<br>ring your<br>on on<br>ter site,<br>Security<br>d select<br>you will<br>ognize                                                                                                    | - Set Up Your Set<br>Account Number:<br>Last Name:<br>Security Question 1:<br>Security Question 2:<br>Answer:<br>Security Question 3:<br>Answer:<br>Notes:<br>Account Number:<br>Notes:<br>Security Pirase:<br>Security Phrase:<br>Security Phrase:                                                                                                    | ecurity Questions Your account number will appea Your new username will appear HE Who is your favorite musician, ad Choose a question Choose a question Next Ecurity Phrase and Image Your account number will appear Your new username will appear Your new username will appear Your account number will appear Your new username will appear Your new username will appear Your new username will appear Your last name will appear Your last name will appear Your last name will appear                                                                                                    | ear HERE. ar HERE. tor, or artist?  tor, or artist?  tor,                                                                                                    | Step 4 of 6                   |
| Select you<br>security of<br>and fill in<br>answers.<br>(This is one<br>to keep had<br>of your acce<br>you chose "<br>the "Remen"<br>Step 2, eac<br>Login, you<br>answer one<br>challenge of<br>to access of<br>Banking.)                                                                                                    | Register<br>Ur<br>Juestions<br>your<br>more way<br>kers out<br>ount. If<br>'No", to<br>mber This<br>option in<br>h time you<br>will need to<br>of these<br>uestions<br>online<br>Register<br>Security<br>To aid<br>ting you<br>ring your<br>on select<br>you will<br>ognize<br>you will<br>ognize                                                                                                    | - Set Up Your Security Question 1:<br>Security Question 2:<br>Security Question 2:<br>Security Question 3:<br>Security Question 3:<br>Security Question 3:<br>Answer:<br>Security Question 3:<br>Answer:<br>Security Question 3:<br>Answer:<br>Notes:<br>Notes:<br>Security Pirture:<br>Security Phrase:<br>Security Phrase:<br>Security Phrase:<br>Notes:<br>Security Phrase:<br>Security Phrase:<br>Secu | ecurity Questions Your account number will appea Your new username will appear HE Who is your favorite musician, ad Choose a question Choose a question Next Ecurity Phrase and Image Your account number will appear Your new username will appear Your new username will appear Your new username will appear Your new username will appear Your new username will appear Your last name will appear Your last name Your last name Your last name You                                                                                                    | ear HERE.<br>RE.<br>tor, or artist?<br>tor, or artist?<br>ase sensitive<br>bear HERE.<br>ar HERE.<br>ar HERE.<br>ar HERE.<br>ar HERE.<br>ar HERE.<br>ar HERE.<br>ar HERE.<br>ar HERE.<br>ar HERE.<br>ar HERE.<br>ar HERE.<br>ar HERE.<br>ar HERE.<br>ar HERE.<br>ar HERE.<br>ar HERE.<br>ar HERE.<br>ar HERE.<br>ar HERE.<br>ar HERE.<br>ar HERE.<br>bear HERE.<br>ar HERE.<br>ar HERE.<br>ar HERE.<br>bear HERE.<br>bear HE | Step 4 of 6                   |
| Select you<br>security of<br>and fill in<br>answers.<br>(This is one<br>to keep had<br>of your acce<br>you chose "<br>the "Remen<br>Computer"<br>Step 2, eac<br>Login, you<br>answer one<br>challenge of<br>to access of<br>Banking.)                                                                                                    | Register<br>more way<br>evers out<br>ount. If<br>"No", to<br>nber This<br>option in<br>h time you<br>will need to<br>of these<br>uestions<br>online<br>Register<br>security<br>To aid<br>ting you<br>ring your<br>of select<br>y Picture.<br>d select<br>g you will<br>ognize<br>you                                                                                                    | - Set Up Your Security Question 1:<br>Security Question 2:<br>Security Question 3:<br>Security Question 3:<br>Security Question 3:<br>Answer:<br>Security Question 3:<br>Answer:<br>Answer:<br>Construent<br>Notes:<br>Account Number:<br>Username:<br>Username:<br>Security Phrase:<br>Security Phrase:                                                                                                    | Ecurity Questions Your account number will appear Your last name will appear HE Who is your favorite musician, ad Choose a question                                                                                                    | ear HERE. ar HERE. Etcr, or artist?  tor, or artist?  tor                                                                                                    | Step 4 of 6                   |
| Select you<br>security of<br>and fill in<br>answers.<br>(This is one<br>to keep had<br>of your acce<br>you chose of<br>the "Remer<br>Computer"<br>Step 2, eac<br>Login, you<br>answer one<br>challenge of<br>to access of<br>Banking.)                                                                                                    | Register<br>more way<br>ekers out<br>ount. If<br>"No", to<br>nber This<br>option in<br>h time you<br>will need to<br>of these<br>uestions<br>online<br>Register<br>Security<br>d select<br>you<br>ring your<br>on on<br>ter site,<br>Security<br>d select<br>you will<br>ognize<br>you will                                                                                                    | - Set Up Your Se<br>Account Number:<br>Username:<br>Last Name:<br>Security Question 1:<br>Security Question 2:<br>Answer:<br>Security Question 3:<br>Security Question 3:<br>Answer:<br>Notes:<br>Ontes:<br>Cart Up your Se<br>Account Number:<br>Username:<br>Last Name:<br>Security Phrase:<br>Security Phrase:                                                                                                    | ecurity Questions Your account number will appear Your last name will appear HE Vho is your favorite musician, ad                                                                                                    | ear HERE. ar HERE. tor, or artist?  tor, or artist?  tor,                                                                                                    | Step 3 of 6                   |
| Select you<br>security of<br>and fill in<br>answers.<br>(This is one<br>to keep had<br>of your acce<br>you chose the<br>"Rement<br>Computer"<br>Step 2, eac<br>Login, you<br>answer one<br>challenge of<br>to access of<br>Banking.)                                                                                                    | Register<br>Wr<br>Juestions<br>Jour<br>More way<br>kers out<br>ount. If<br>No", to<br>nber This<br>option in<br>h time you<br>will need to<br>of these<br>uestions<br>Daline<br>Register<br>Register<br>Security<br>To aid<br>ting you<br>will<br>select<br>g you will<br>ognize<br>you<br>more way<br>chase out of<br>these out of<br>these out o | - Set Up Your Set<br>Account Number:<br>Last Name:<br>Security Question 1:<br>Security Question 2:<br>Answer:<br>Security Question 3:<br>Answer:<br>Security Question 3:<br>Answer:<br>Notes:<br>Security Question 3:<br>Answer:<br>Security Question 3:<br>Carse<br>Security Pirture:<br>Security Phrase:<br>Security Phrase:                                                                                                    | ecurity Questions Your account number will appear Your last name will appear HE Who is your favorite musician, ad Choose a question Choose a question Challenge Answers are not ca Next Your account number will appear Your account number will appear Your new username will appear Your new username will appear Your new username will appear Your last name will appear Your last name will appear Click on an Image below to select WavingFlag WavingFlag                                                                                                    | ear HERE.<br>ar HERE.<br>RE.<br>tor, or artist?<br>tor, or artist?<br>ase sensitive<br>ase sensitive<br>bear HERE.<br>ar HERE.<br>ar HERE.<br>ar HERE.<br>ar HERE.<br>ar HERE.<br>ar HERE.<br>ar HERE.<br>ar HERE.<br>ar HERE.<br>ar HERE.<br>ar HERE.<br>ar HERE.<br>ar HERE.<br>ar HERE.<br>ar HERE.<br>ar HERE.<br>ar HERE.<br>ar HERE.<br>ar HERE.<br>ar HERE.<br>ar HERE.<br>ar HERE.<br>ar HERE.<br>bear HERE.<br>ar HERE.<br>ar HERE.<br>ar HERE.<br>ar HERE.<br>bear HERE.<br>ar HERE.<br>bear HERE.<br>ar HERE.<br>bear HERE.<br>bear HERE.<br>ar HERE.<br>bear HERE.<br>bear HERE.<br>ar HERE.<br>ar HERE.<br>bear HERE.<br>ar HERE.<br>bear HERE.<br>bear HER   | Step 3 of 6                   |
| Select yor<br>security of<br>and fill in<br>answers.<br>(This is one<br>to keep had<br>of your accord<br>you chose of<br>the "Remen<br>Computer"<br>Step 2, eac<br>Login, you of<br>answer one<br>challenge of<br>to access of<br>Banking.)<br>One last s<br>measure-<br>in prevent<br>from enter<br>information<br>a Security<br>Create a S<br>Phrase an<br>a Security<br>Create a S<br>Phrase an<br>a Security<br>Create a S<br>Phrase an<br>a Security<br>Create a S<br>Phrase an<br>a Security<br>Create a S<br>Phrase an<br>a Security<br>Create a S<br>Phrase an<br>a Security<br>Create an<br>somethin<br>easily rec<br>each time<br>login.<br>(This is one<br>to keep had<br>your accourd<br>have been had<br>your accourd<br>have been had<br>your accourd<br>have been had<br>your accourd | Register<br>more way<br>evers out<br>ount. If<br>"No", to<br>nber This<br>option in<br>h time you<br>will need to<br>of these<br>uestions<br>online<br>Register<br>Register<br>Security<br>d select<br>you<br>ring you<br>ring you<br>of select<br>you<br>of select<br>you<br>you<br>you<br>you<br>you<br>you<br>you<br>you<br>you<br>you                                                                                                    | - Set Up Your Se<br>Account Number:<br>Last Name:<br>Security Question 1:<br>Security Question 2:<br>Answer:<br>Security Question 3:<br>Answer:<br>Security Question 3:<br>Answer:<br>Answer:<br>Care<br>Security Question 3:<br>Care<br>Security Question 3:<br>Care<br>Security Question 3:<br>Care<br>Security Question 3:<br>Care<br>Care<br>Care<br>Care<br>Care<br>Care<br>Care<br>Care                                                                                                    | ecurity Questions Your account number will appear Your last name will appear HE Who is your favorite musician, ad Choose a question Choose a question Challenge Answers are not ca Next Your account number will appear Your new username will appear Your new username will appear Your new username will appear Your last name will appear Your last name will appear Click on an Image below to select WavingFlag                                                                                                    | ear HERE.<br>ar HERE.<br>RE.<br>tor, or artist?                                                                                                    | Step 3 of 6                   |

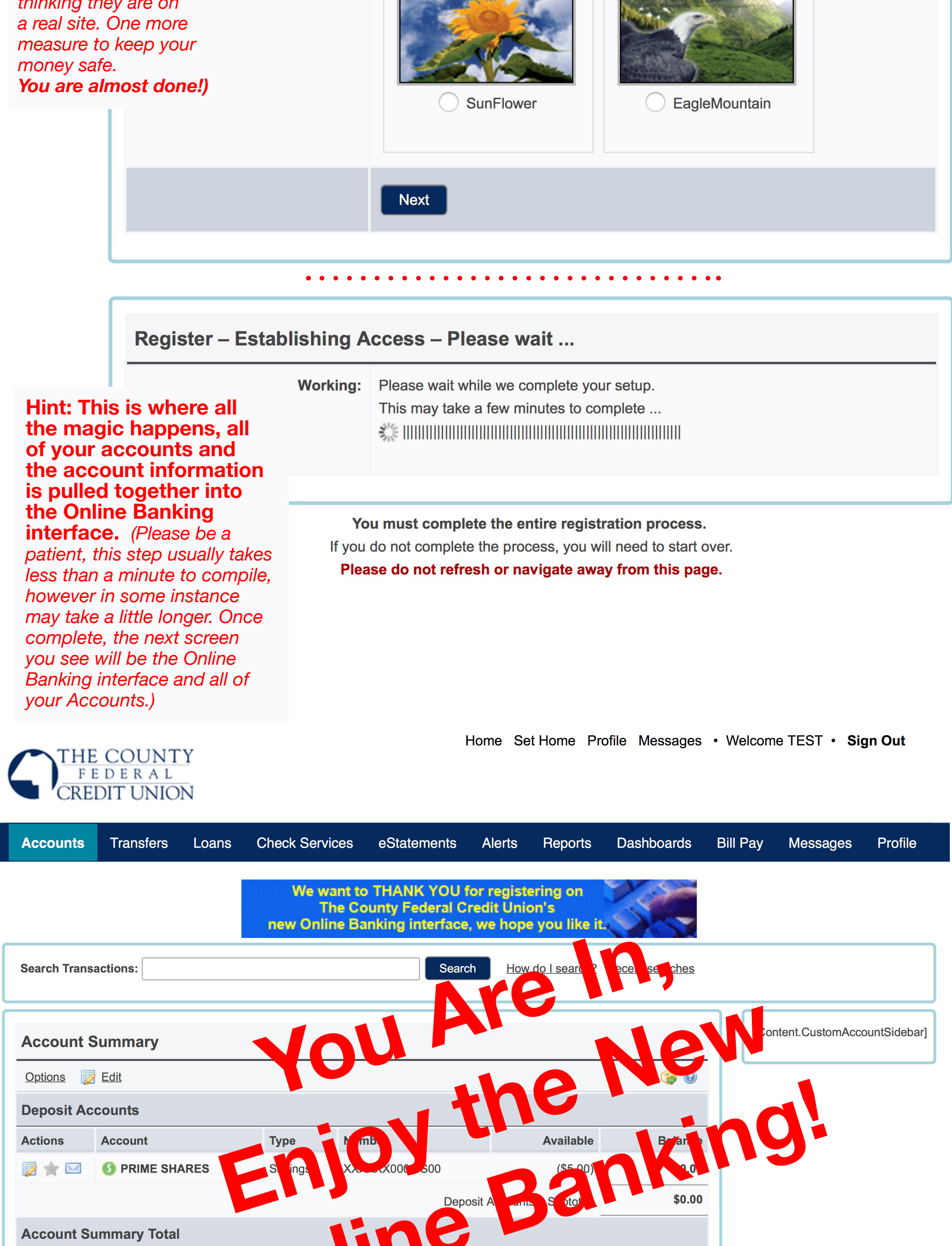

\$0.00

All Accounts Total: